# Návody pro zaměstnance k Pluxee Cafeterii

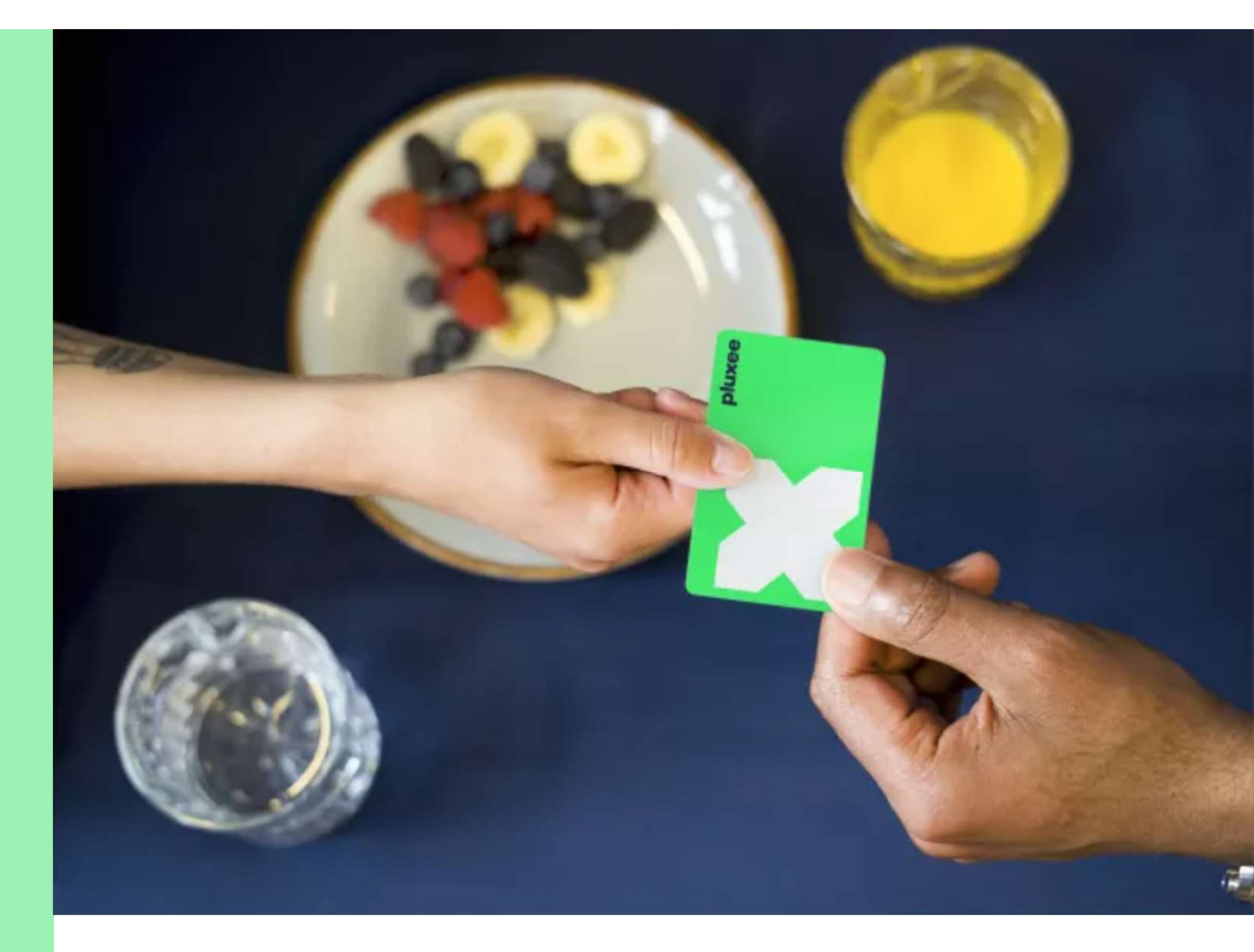

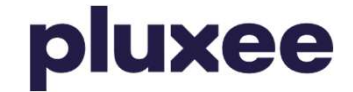

## Obsah

1. Převedení účtu do Pluxee Connect pro zaměstnance, kteří se doposud přihlašovali do Pluxee (Sodexo) účtu

2. Návod pro zaměstnance, kteří neví své heslo do Pluxee účtu

3. Registrace do Pluxee Connect pro zaměstnance, kteří se ještě nikdy nepřihlásili do Pluxee Cafeterie

4. Návod pro zaměstnance, kteří neví svůj e-mail do Pluxee účtu nebo ho chtějí změnit Strana 3–16

Strana 17-22

Strana 23–36

Strana 37

## **1. Převedení účtu do Pluxee Connect**

→ pro zaměstnance, kteří se dříve přihlašovali do Pluxee (Sodexo) účtu

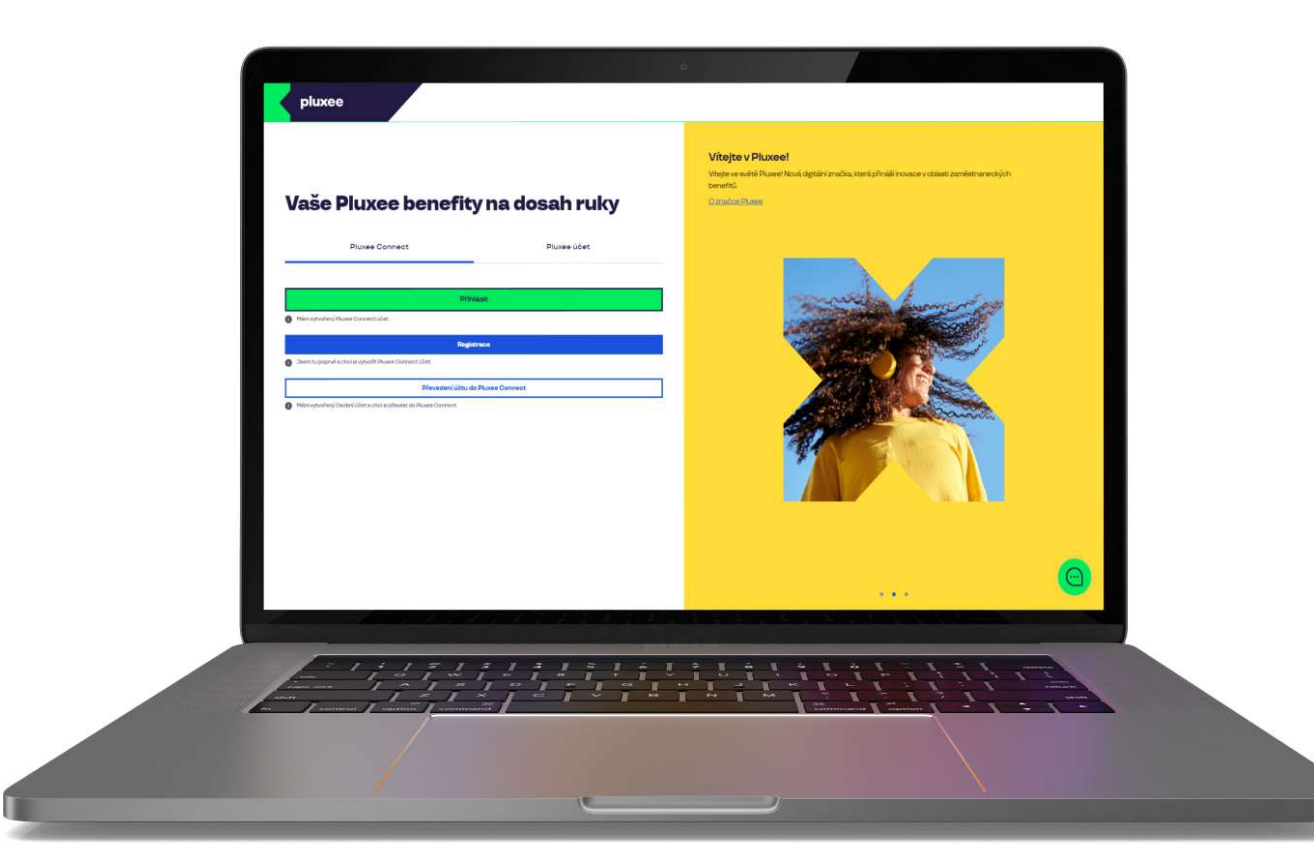

# Pluxee Connect Pluxee účet Přihlásit Přihlásit Mám vytvořený Pluxee Connect účet. Registrace Sem tu poprvé a choi si vytvořit Pluxee Connect účet. Převedení účtu do Pluxee Connect Mám vytvořený Osobní účet a choi si převést do Pluxee Connect Mám vytvořený Osobní účet a choi si převést do Pluxee Connect

#### Vítejte v Pluxee!

Vítejte ve světě Pluxee! Nová digitální značka, která přináší inovace v oblasti zaměstnaneckých benefitů.

O značce Pluxee

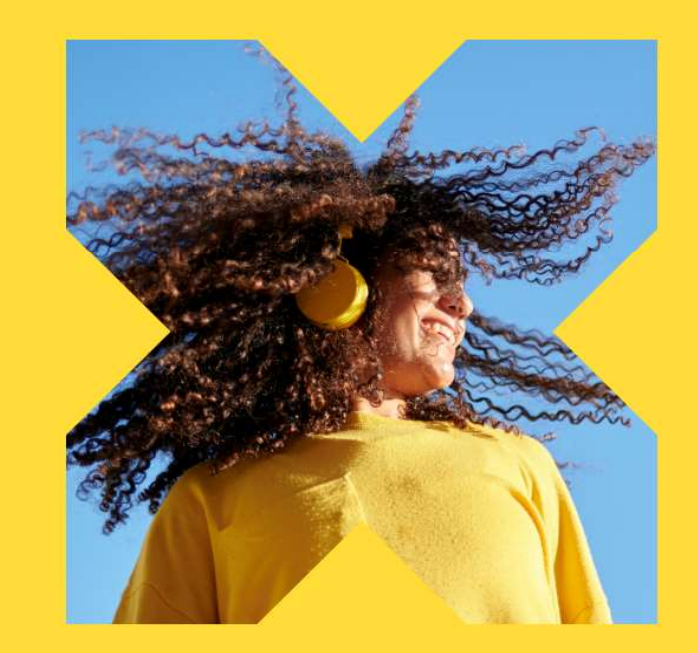

Na internetové stránce ucet.pluxee.cz klikněte na možnost "Převedení účtu do Pluxee Connect".

Nevíte si rady? Kontaktujte zákaznickou linku

pluxee

### Zadejte vaše přihlašovací údaje

Přihlašovací údaje do Pluxee účtu

Uživatelské jméno

tomnazk03+05@gmail.com

Heslo

<u>∂</u> .....

Přihlášení

Zapomenuté heslo

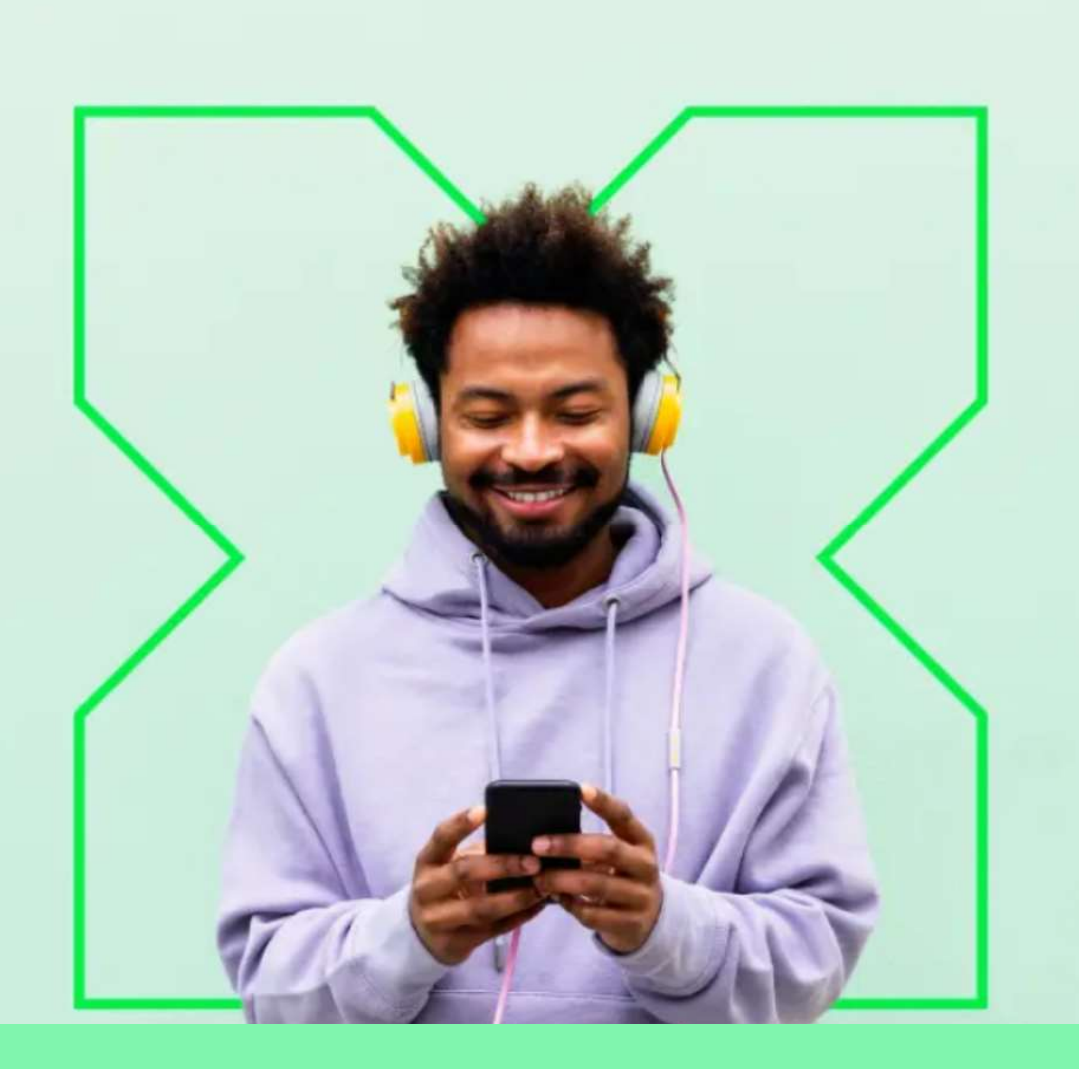

Zadejte své původní přihlašovací údaje do Pluxee účtu (dříve Sodexo účet).

0

Nevíte si rady? Kontaktujte zákaznickou linku

#### Měníme způsob přihlášení

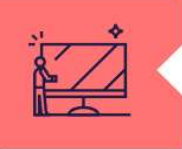

#### Co je Pluxee Connect?

Náš nový systém pro správu údajů uživatelů, klientů a partnerů. Tento nový způsob přihlašování zefektivní proces ověřování a zajistí vám bezpečný přístup k našim aplikacím.

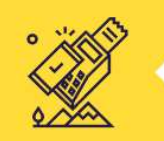

#### Proč používat Pluxee Connect?

Zvyšuje bezpečnost vašich dat a finančních prostředků na benefitních účtech. Pluxee Connect je novým standardem pro bezpečné přihlašování k našim službám.

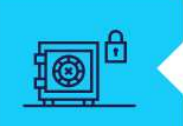

#### Jaké výhody přináší?

Pluxee Connect rozšířuje stávající možnosti platby stravenkovými kartami Pluxee o Apple Pay a přináší nové platební řešení pro telefony s operačním systémem Android.

Pokračovat

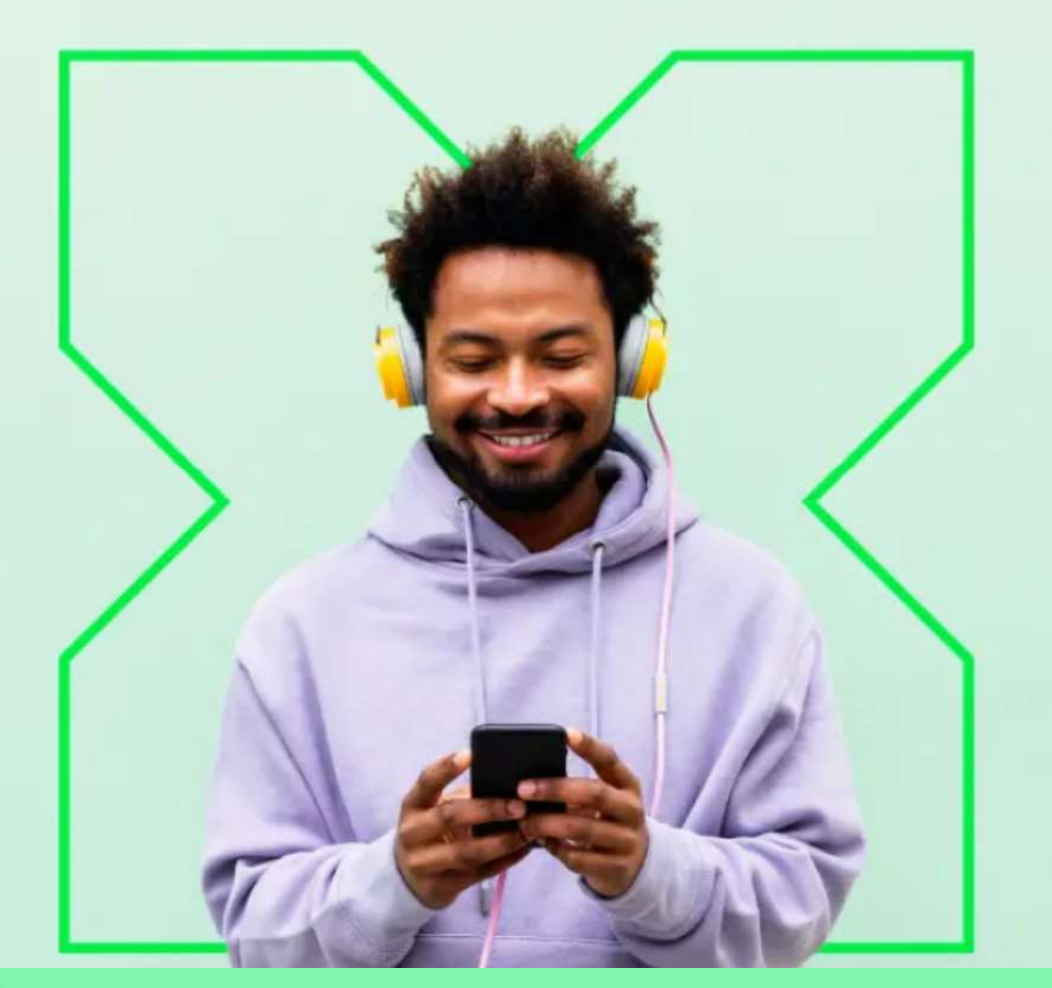

Měníme způsob přihlášení na Pluxee Connect. Zde stačí kliknout na **"Pokračovat**".

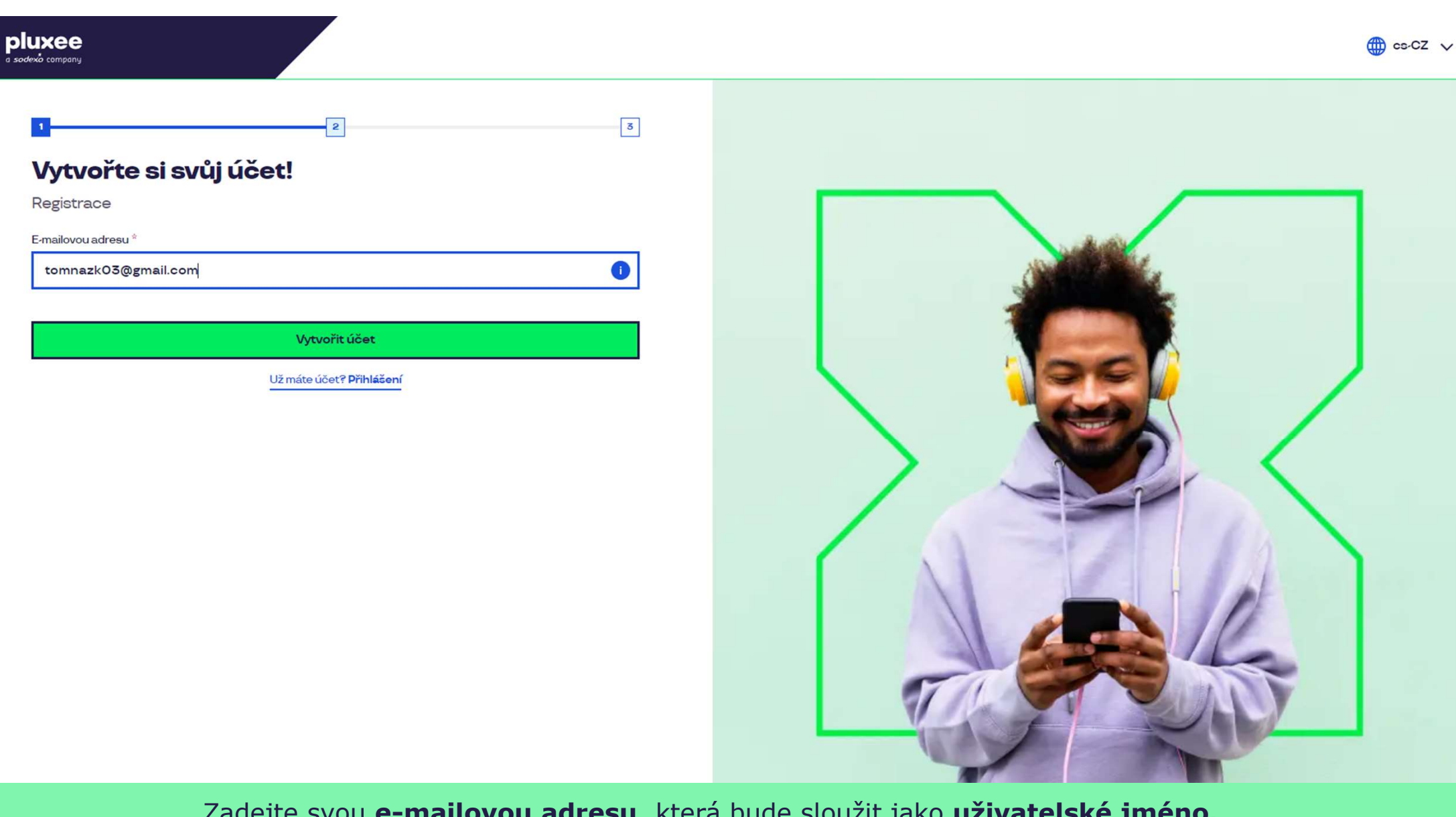

Zadejte svou **e-mailovou adresu**, která bude sloužit jako **uživatelské jméno.** Můžete použít firemní i soukromý e-mail. Poté klikněte na **"Vytvořit účet**".

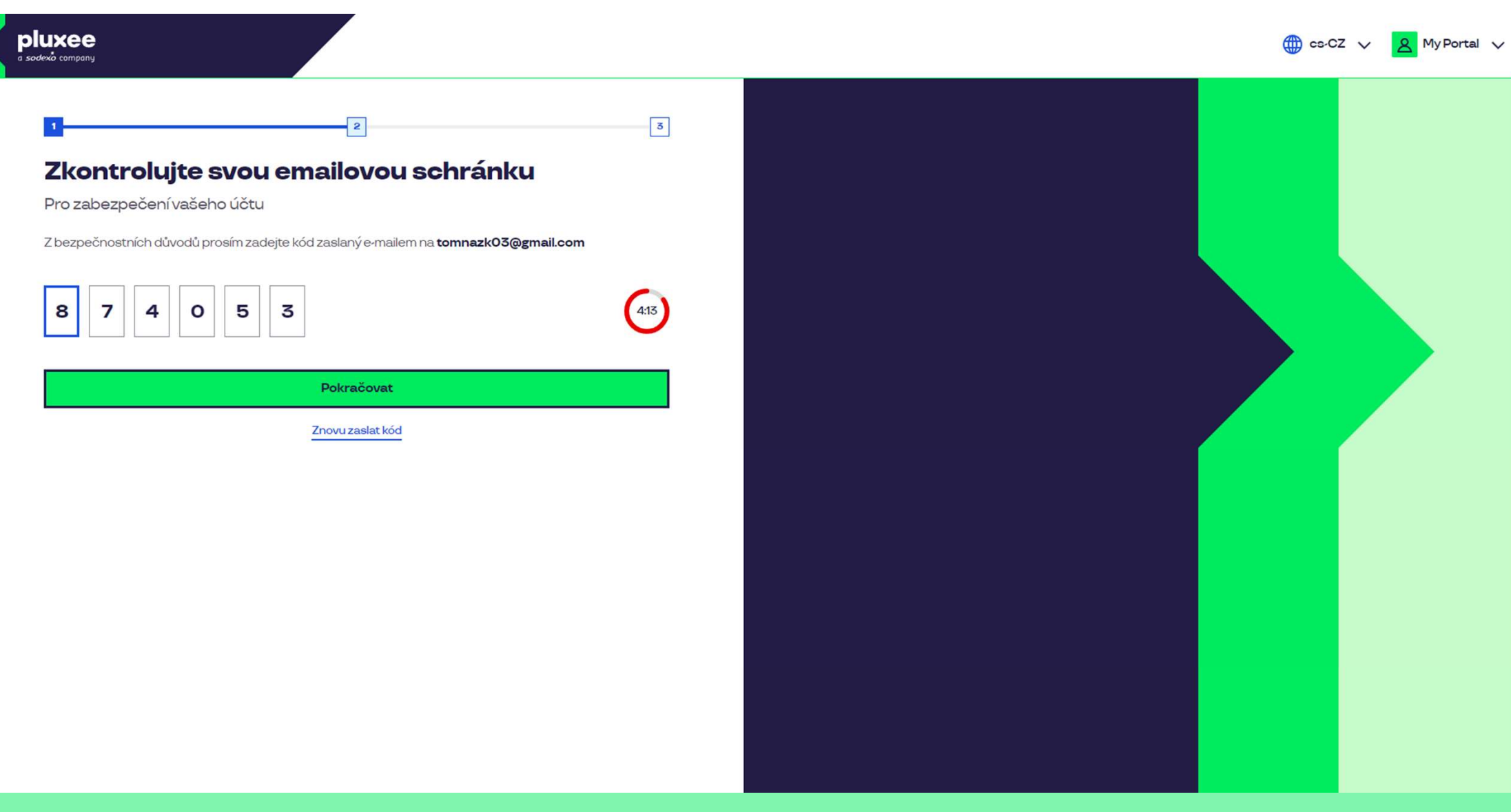

Pro potvrzení vaší e-mailové adresy zadejte číselný **kód**, který naleznete v nové zprávě ve vašem e-mailu. Poté klikněte na **"Pokračovat**".

| ≡           | M Gmail                      |   | Q HI | edat v poště                                                                             |                                                | 王                         |                         | Ø | ?     | <b>(</b> ) | *** | T  |
|-------------|------------------------------|---|------|------------------------------------------------------------------------------------------|------------------------------------------------|---------------------------|-------------------------|---|-------|------------|-----|----|
| 1           | Nová zpráva                  |   | ÷    |                                                                                          |                                                |                           |                         |   | 1 z 2 | <          | >   | 31 |
|             | Doručená pošta               |   |      | Kód pro ověření Doručená pošta ×                                                         |                                                |                           |                         |   |       | ð          | Ø   |    |
| ☆<br>©      | S hvězdičkou<br>Odložené     |   | *    | SodexoConnect <noreply@connect.sodexo.cor<br>komu: mně 👻</noreply@connect.sodexo.cor<br> | m>                                             |                           | 16:47 (před 2 hodinami) | ☆ | 3     | ¢          | :   | Ø  |
| ⊳<br>□<br>~ | Odeslané<br>Koncepty<br>Více |   |      |                                                                                          |                                                | plu                       | uxee                    |   |       |            |     | -  |
| Štít        | ky                           | + |      |                                                                                          | Kód pro ověření                                |                           |                         |   |       |            |     | +  |
|             | ₿.                           |   |      |                                                                                          | Pro bezpečné ověření v Pluxee Co<br>kód:       | nnect prosím použijte n   | ásledující              |   |       |            |     |    |
|             |                              |   |      |                                                                                          | 874053                                         |                           |                         |   |       |            |     |    |
|             |                              |   |      |                                                                                          | Nesdílejte s nikým tento kód.                  |                           |                         |   |       |            |     |    |
|             |                              |   |      |                                                                                          | Pokud jste nežádali o zaslání tohot<br>zprávu. | to kódu, prosím ignorujte | tuto                    |   |       |            |     |    |
|             |                              |   |      |                                                                                          | Děkujeme!                                      |                           |                         |   |       |            |     |    |
|             |                              |   |      |                                                                                          |                                                |                           |                         |   |       |            |     |    |

E-mail obsahující ověřovací kód vypadá takto.

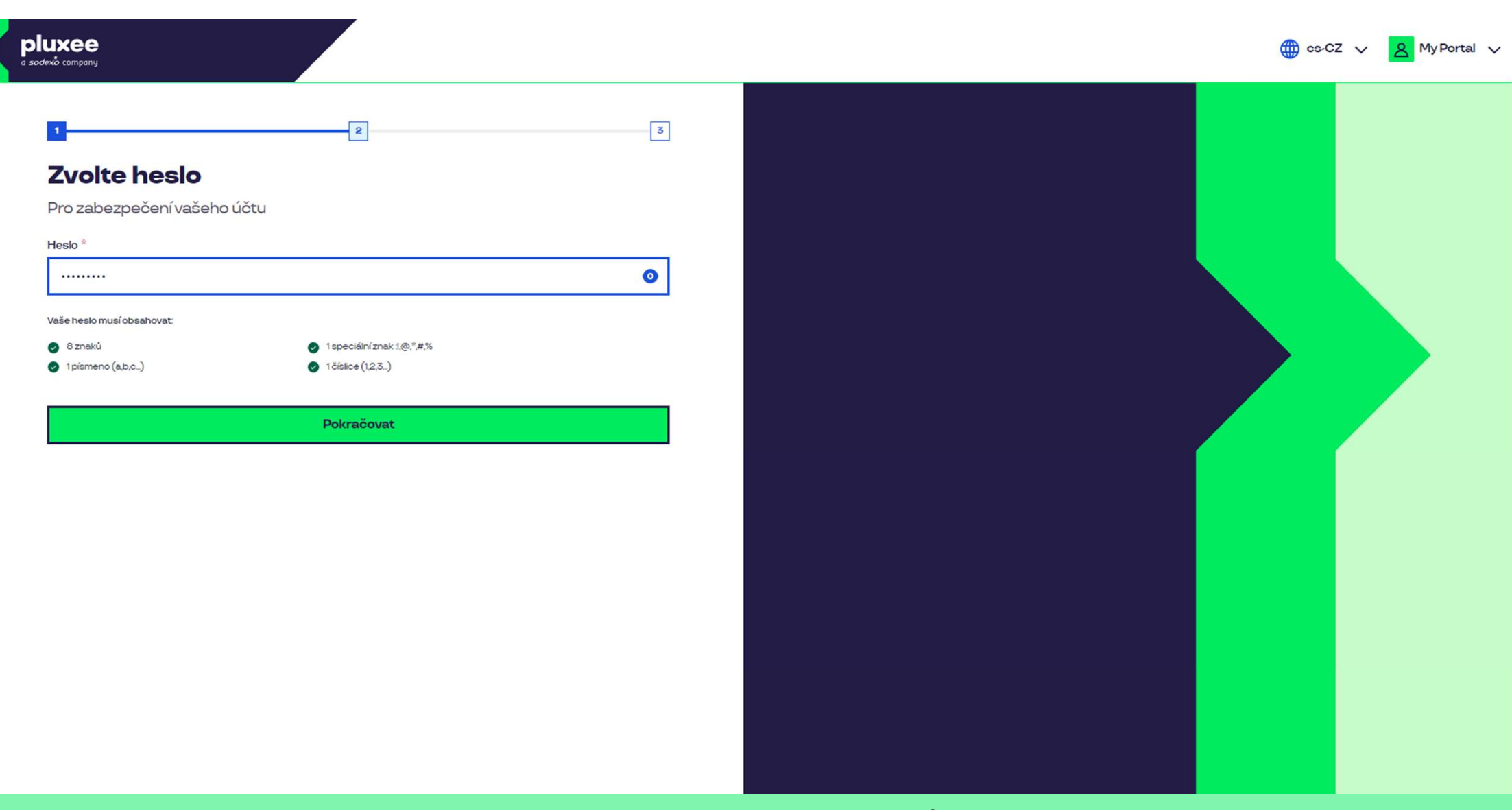

Nyní si nastavíte **nové heslo**, které bude obsahovat alespoň 8 znaků, 1 písmeno, 1 speciální znak a 1 číslo. Kliknutím na symbol "oka" své heslo uvidíte. Poté klikněte na "**Pokračovat**".

| pluxee<br>a sodexà company                                                                                                    |                                    |                                  | 🌐 cs-CZ 🗸 👔 | Y Portal V |
|----------------------------------------------------------------------------------------------------|------------------------------------|----------------------------------|-------------|------------|
| 1       2         Vaši identitu       Chcete-li zabezpečit svůj účet         Drofilové informace       3         Jméno *       1         Tom       1         Kontaktní údaje       4         Mobilní telefon *       603482 | Příjmení <sup>↓</sup><br>Nazkoušku |                                  |             |            |
| Pokra                                                                                                    | čovat                              |                                  |             |            |
| Vy                                                                                                    | plňte prosím své jméno, příjr      | mení a číslo mobilního telefonu. |             |            |

Poté klikněte na "**Pokračovat**".

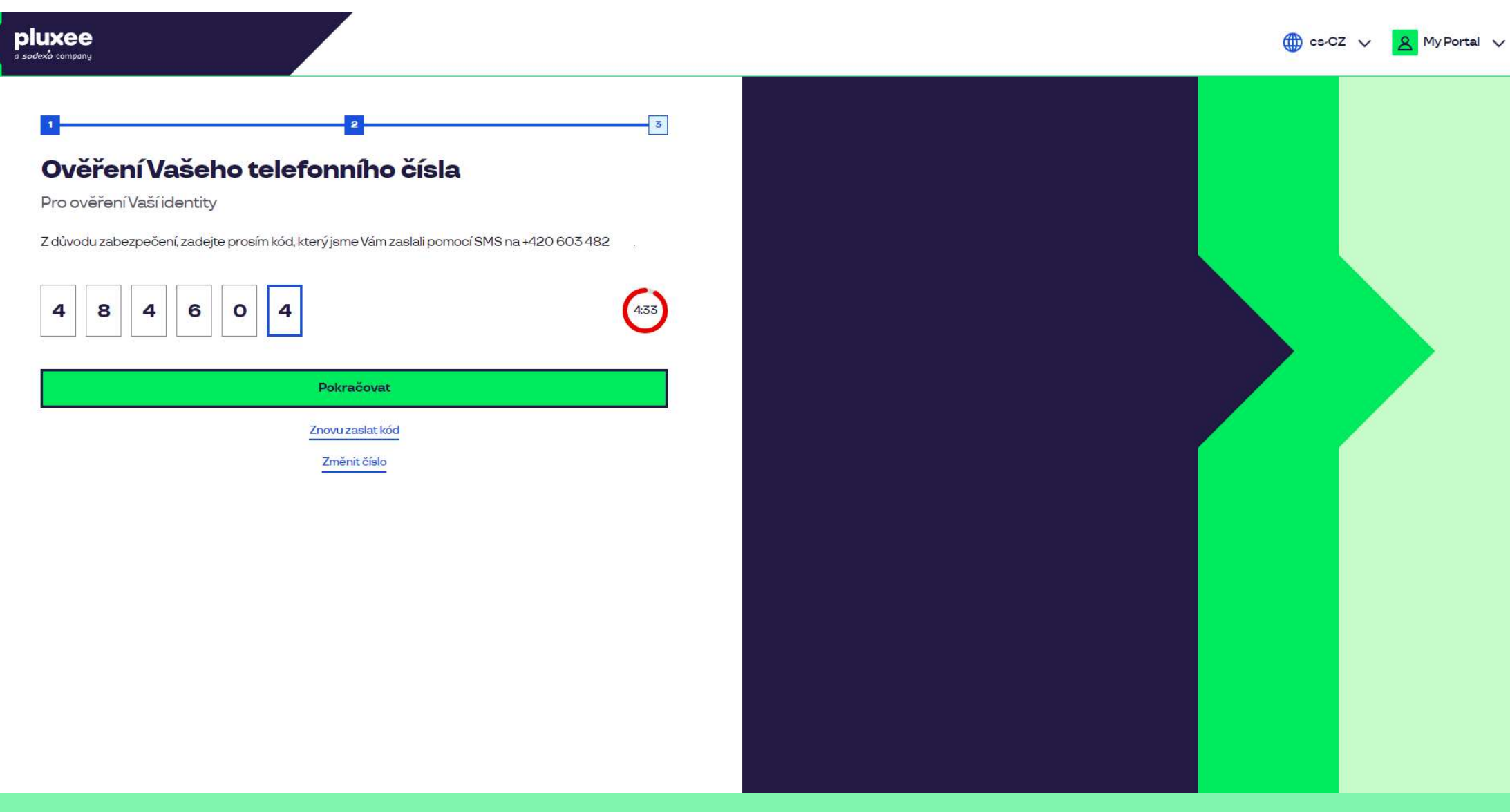

Pro ověření vašeho telefonního čísla, zadejte prosím číselný kód, který jsme vám zaslali pomocí SMS zprávy. Poté klikněte na **"Pokračovat**".

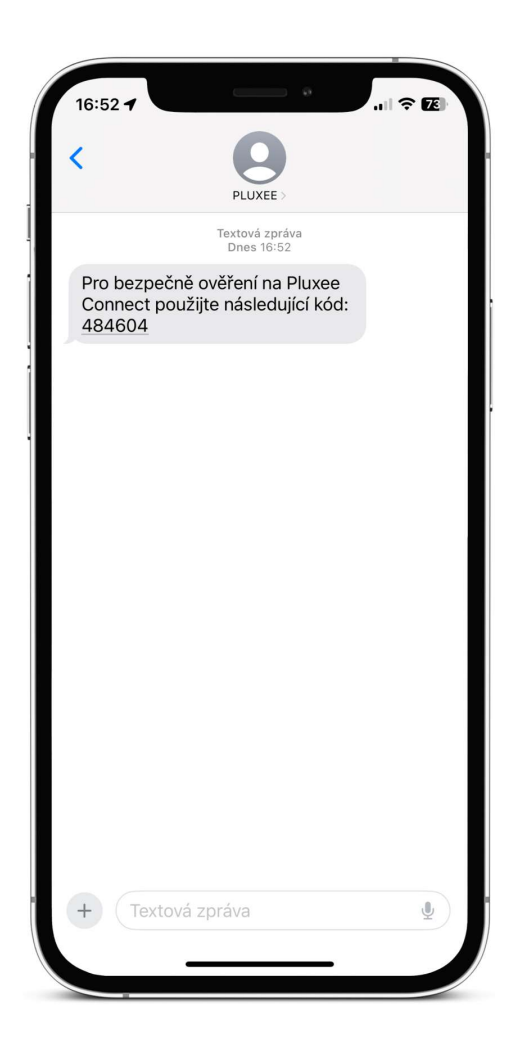

SMS s potvrzovacím kódem vypadá takto.

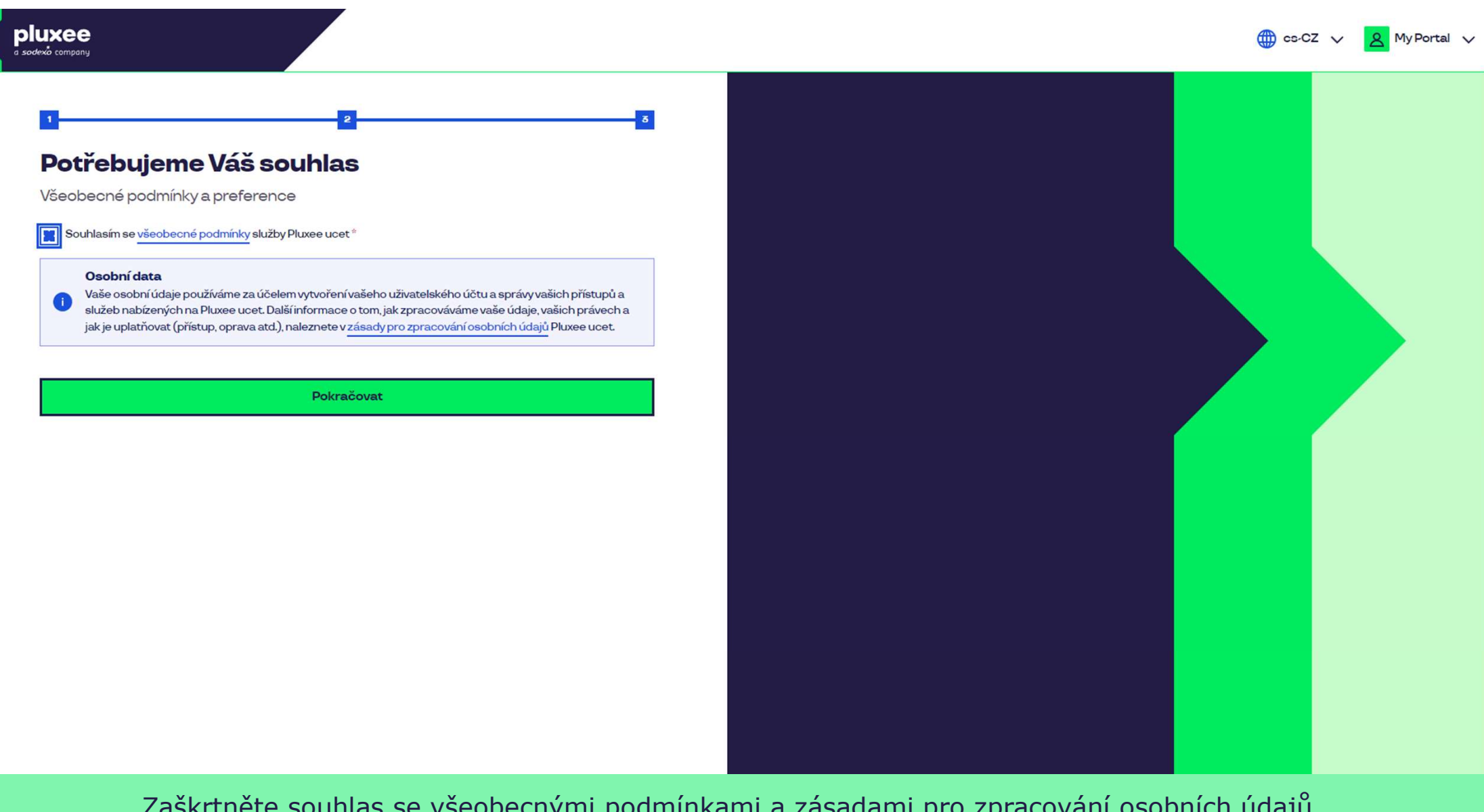

Zaškrtněte souhlas se všeobecnými podmínkami a zásadami pro zpracování osobních údajů a klikněte na **"Pokračovat**".

Nevíte si rady? Kontaktujte zákaznickou linku

#### pluxee

#### Úspěšně jste dokončil registraci do Pluxee Connect!

Pokračovat do Pluxee účet

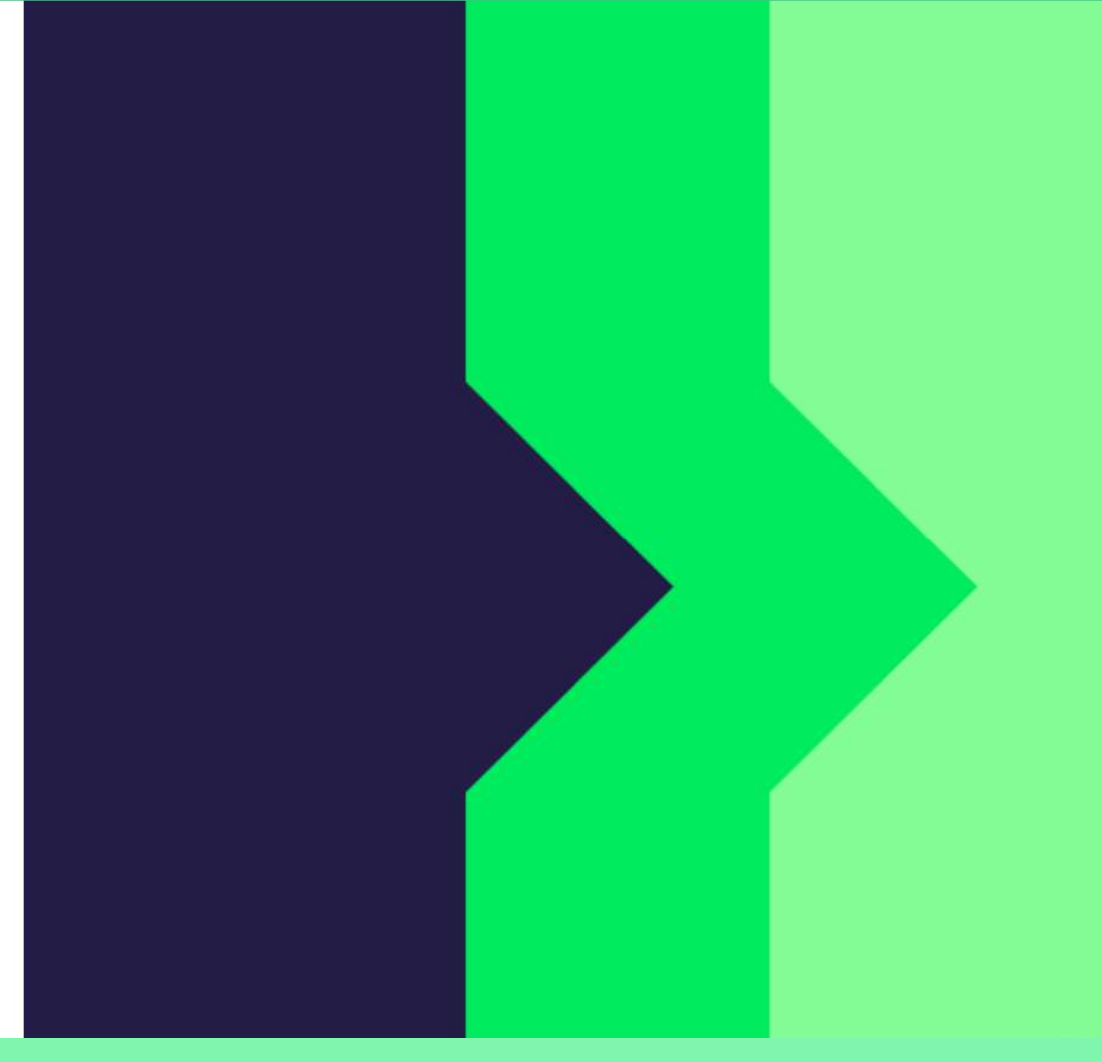

Hotovo. Registrace do Pluxee Connect je dokončena. Pokračujte do svého účtu kliknutím na "**Pokračovat do Pluxee účtu**".

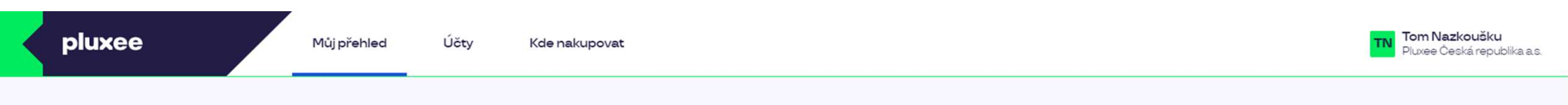

## Můj přehled

|       | Wg       Stravování         1,00 kö       Přidejte bankovní kartu                        |        | Volný čas<br>O,OO ká<br>Využití prostředků<br>Přidejte bankovní kartu |                 |
|-------|------------------------------------------------------------------------------------------|--------|-----------------------------------------------------------------------|-----------------|
|       | <ul> <li>B Sdílené prostředky</li> <li>0,00 Kö</li> </ul>                                |        |                                                                       |                 |
| PENÍZ | E ZPĚT: Získejte až 10 % z transakcí u vybraných partnerů zpět. Akce trvá od 10.1. do 3′ | .12.25 |                                                                       | registrovat teď |

#### Doporučujeme

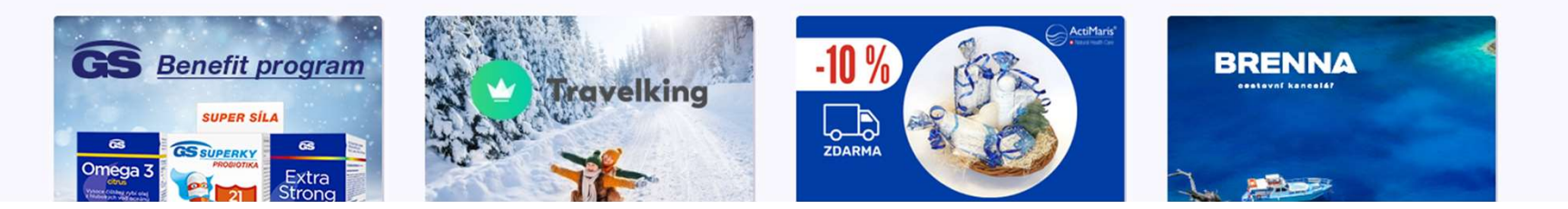

...)

# 2. Návod na změnu hesla

→ pro zaměstnance, kteří neví své heslo do Pluxee (Sodexo) účtu

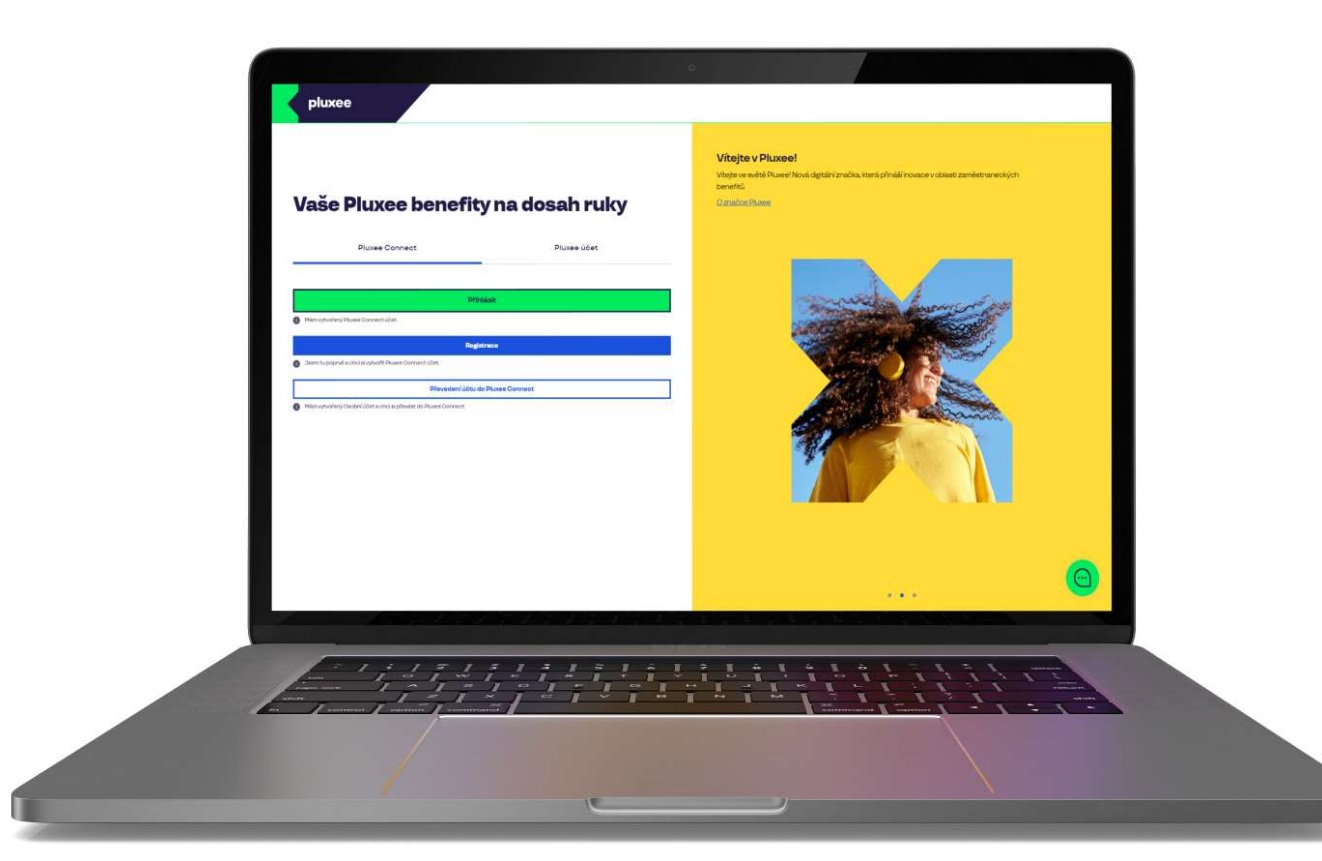

# Pluxee Connect Pluxee účet Přihlásit Přihlásit Mám vytvořený Pluxee Connect účet. Registrace Sem tu poprvé a choi si vytvořit Pluxee Connect účet. Převedení účtu do Pluxee Connect Mám vytvořený Osobní účet a choi si převést do Pluxee Connect Mám vytvořený Osobní účet a choi si převést do Pluxee Connect

#### Vítejte v Pluxee!

Vítejte ve světě Pluxee! Nová digitální značka, která přináší inovace v oblasti zaměstnaneckých benefitů.

O značce Pluxee

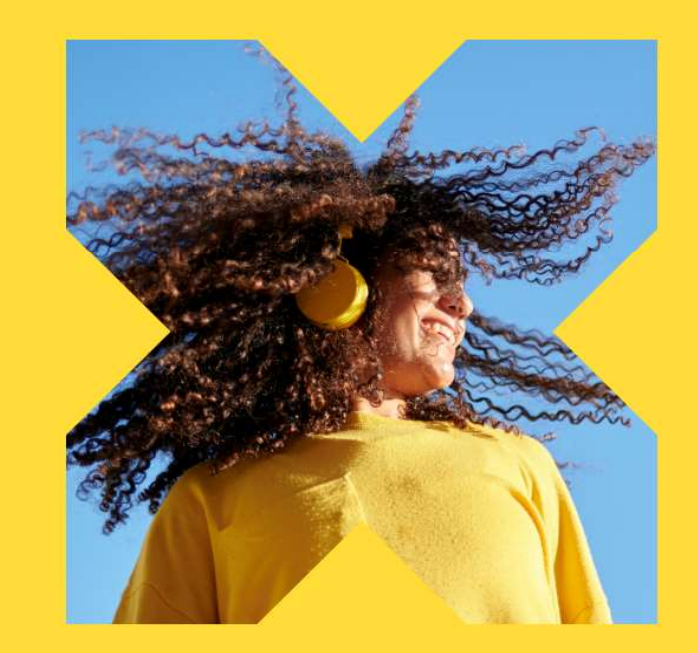

Na internetové stránce ucet.pluxee.cz klikněte na možnost "Převedení účtu do Pluxee Connect".

Nevíte si rady? Kontaktujte zákaznickou linku

pluxee

### Zadejte vaše přihlašovací údaje

Přihlašovací údaje do Pluxee účtu

Uživatelské jméno

tomnazk03+05@gmail.com

Heslo

<u>₫</u> .....

Přihlášení

Zapomenuté heslo

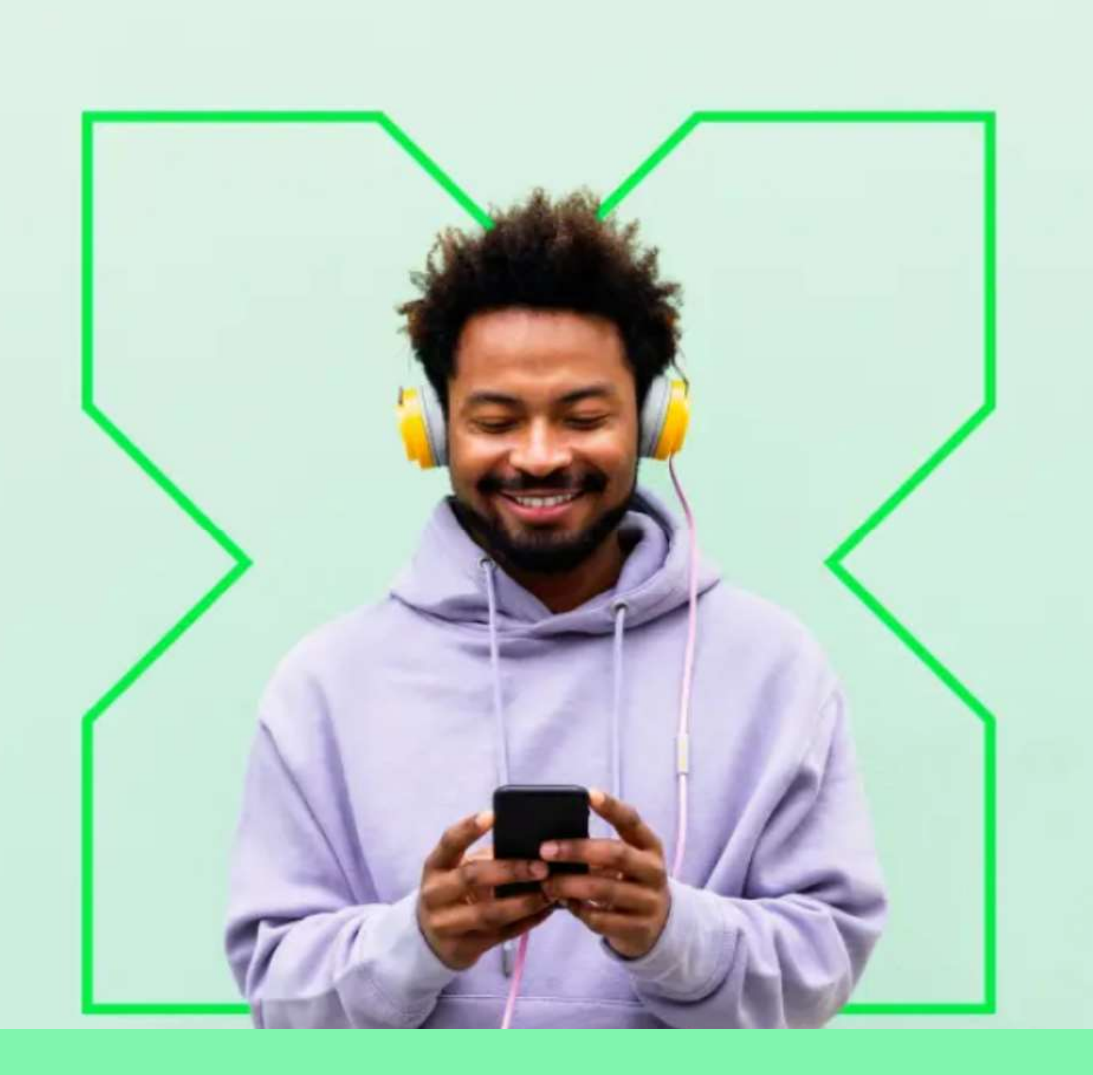

Nyní klikněte na možnost "Zapomenuté heslo".

13

## Zapomenuté heslo

Zadejte vaše uživatelské jméno. Na e-mail zaregistrovaný k účtu vám bude zaslán jednorázový odkaz pro nastavení nového hesla.

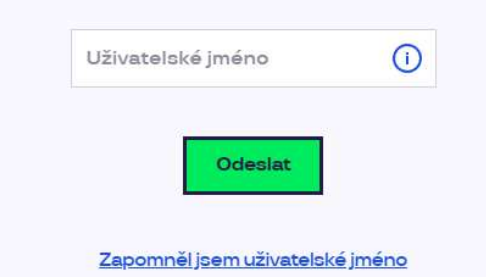

| Pluxee          | Spojte se s námi | Už máte naše aplikace? | Jazyková verze? |
|-----------------|------------------|------------------------|-----------------|
| Kontakt         | 660              |                        | Čeština         |
| Blog            |                  | iOS Android Huawei     | English         |
| O nás           | Spojte se s námi |                        | Украї́нська     |
| Kariéra         |                  |                        |                 |
| Tip na partnera | +420 233 113 435 |                        |                 |

Jako Uživatelské jméno zadáte svůj přihlašovací e-mail a kliknete na "Odeslat".

## Váš požadavek na obnovení hesla byl přijat

Zpráva obsahující odkaz pro změnu hesla byla odeslána na \*\*\*\*\*\*\*@ \*\* \*\*\*\*\*\*n.com. Pokud jste neobdrželi žádný e-mail, prosím zkontrolujte si složku s nevyžádanou poštou (SPAM), nebo opakujte tento krok znovu.

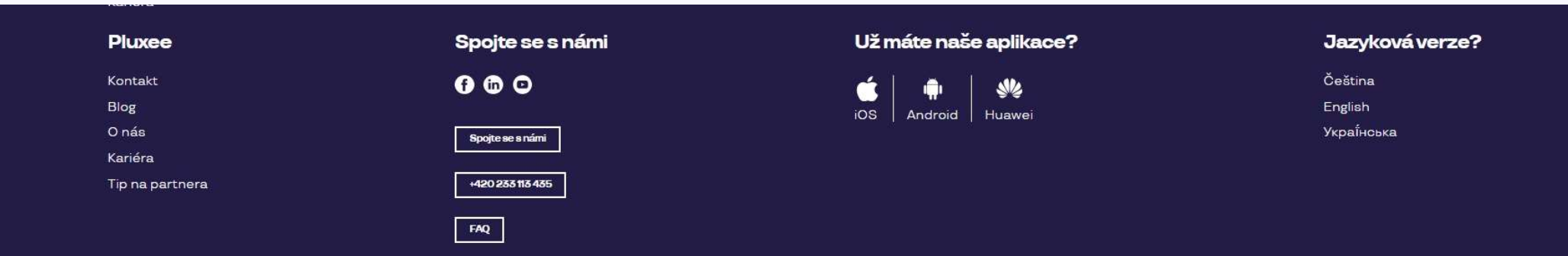

#### Na e-mail vám přijde od <u>no-reply.ucet@info.pluxee.cz</u> nová e-mailová zpráva s předmětem "**Pluxee - změna hesla / Pluxee - Password Change / Pluxee - зміна пароля".**

V e-mailu bude jednorázový odkaz pro nastavení nového hesla, na který kliknete.

## Nastavení nového hesla

Heslo musí obsahovat alespoň 8 a maximálně 20 znaků, alespoň jedno velké, jedno malé písmeno, 1 číslici a alespoň jeden speciální znak (!%!#\$%&()+,-/:<=>?@[\]^\_?).

| Zopakujte nové heslo |  |
|----------------------|--|
|                      |  |

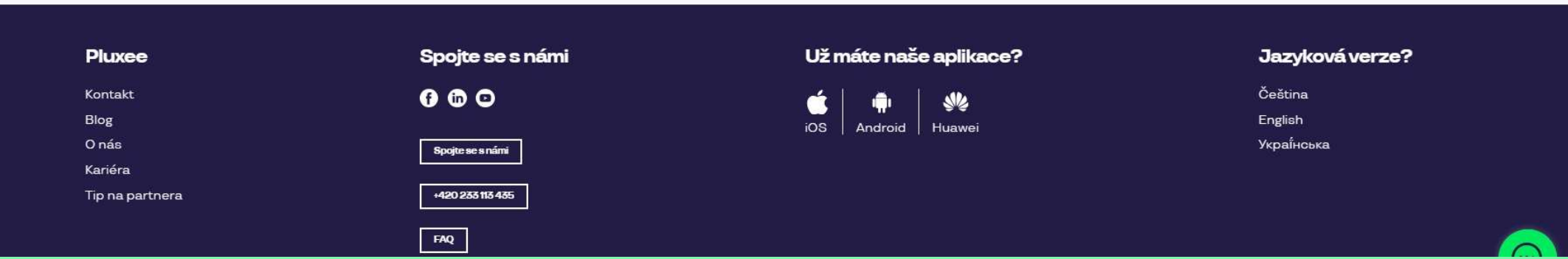

Po kliknutí na odkaz v e-mailu se vám otevře tato stránka, na které si nastavíte heslo. Heslo musí obsahovat alespoň 8 znaků, 1 velké písmeno, 1 malé písmeno, 1 číslo a 1 speciální znak. Heslo napíšete ještě jednou pro potvrzení a kliknete na "**Nastavit heslo**".

Jakmile si heslo nastavíte, proveďte převedení účtu do Pluxee Connect dle návodu na straně 3.

# 3. Registrace do Pluxee Connect

→ pro zaměstnance, kteří se ještě nikdy nepřihlásili do Pluxee (Sodexo) účtu

- Tento návod je pouze pro uživatele, kteří se ještě nikdy nepřihlásili do Pluxee (Sodexo) účtu.
- Při první registraci do Cafeterie potřebujete mít číslo Pluxee karty a bezpečnostní kód, který naleznete v obálce spolu s Pluxee kartou.
- E-mail, který bude vaším uživatelským jménem, si určíte sami – lze využít soukromý i firemní.
- Při registraci do Pluxee Connect postupujte dle pokynů níže.

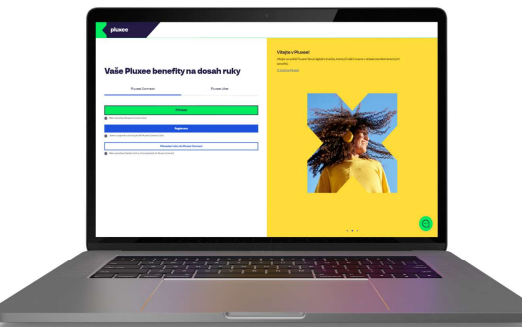

# Pluxee Connect Pluxee účet Přihlásit Přihlásit Mám vytvořěný Pluxee Connect účet. Seem tu poprvé a choi si vytvořit Pluxee Connect účet. Převedení účtu do Pluxee Connect Mám vytvořený Osobní účet a choi si převést do Pluxee Connect. Mám vytvořený Osobní účet a choi si převést do Pluxee Connect. Mám vytvořený Osobní účet a choi si převést do Pluxee Connect. Mám vytvořený Osobní účet a choi si převést do Pluxee Connect. Mám vytvořený Osobní účet a choi si převést do Pluxee Connect. Mám vytvořený Osobní účet a choi si převést do Pluxee Connect. Mám vytvořený Osobní účet a choi si převést do Pluxee Connect.

#### Vítejte v Pluxee!

Vítejte ve světě Pluxee! Nová digitální značka, která přináší inovace v oblasti zaměstnaneckých benefitů.

O značce Pluxee

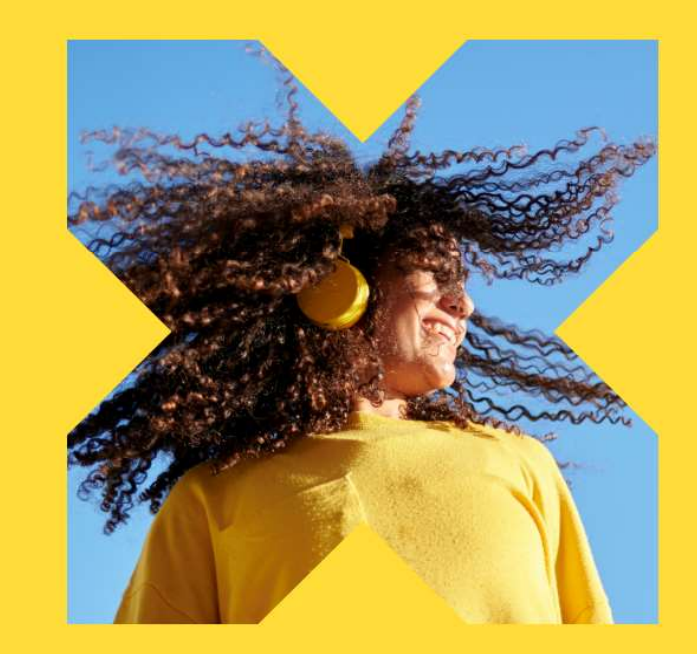

Na internetové stránce ucet.pluxee.cz klikněte na modré tlačítko "Registrace".

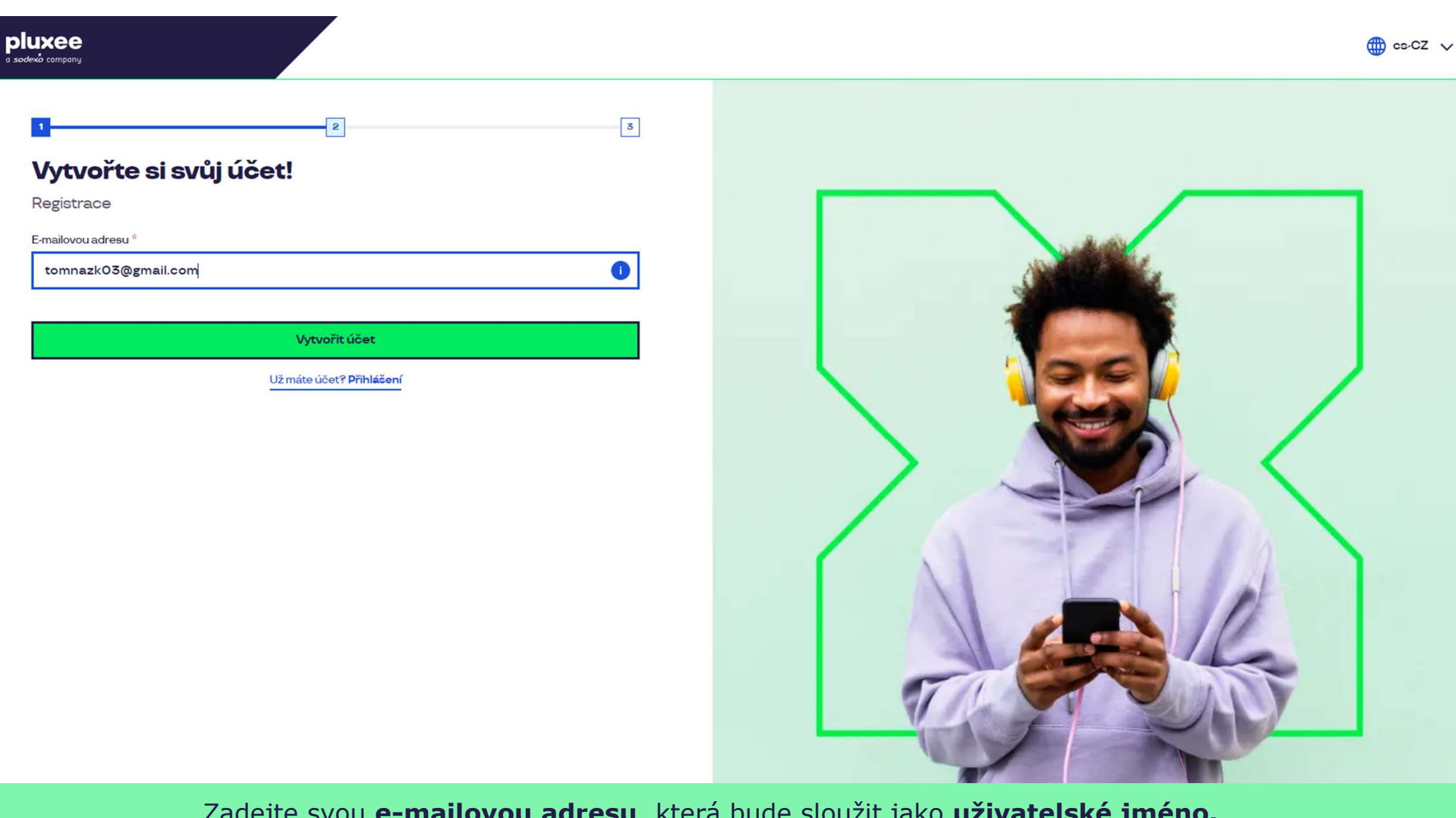

Zadejte svou **e-mailovou adresu**, která bude sloužit jako **uživatelské jméno.** Můžete použít firemní i soukromý e-mail. Poté klikněte na **"Vytvořit účet**".

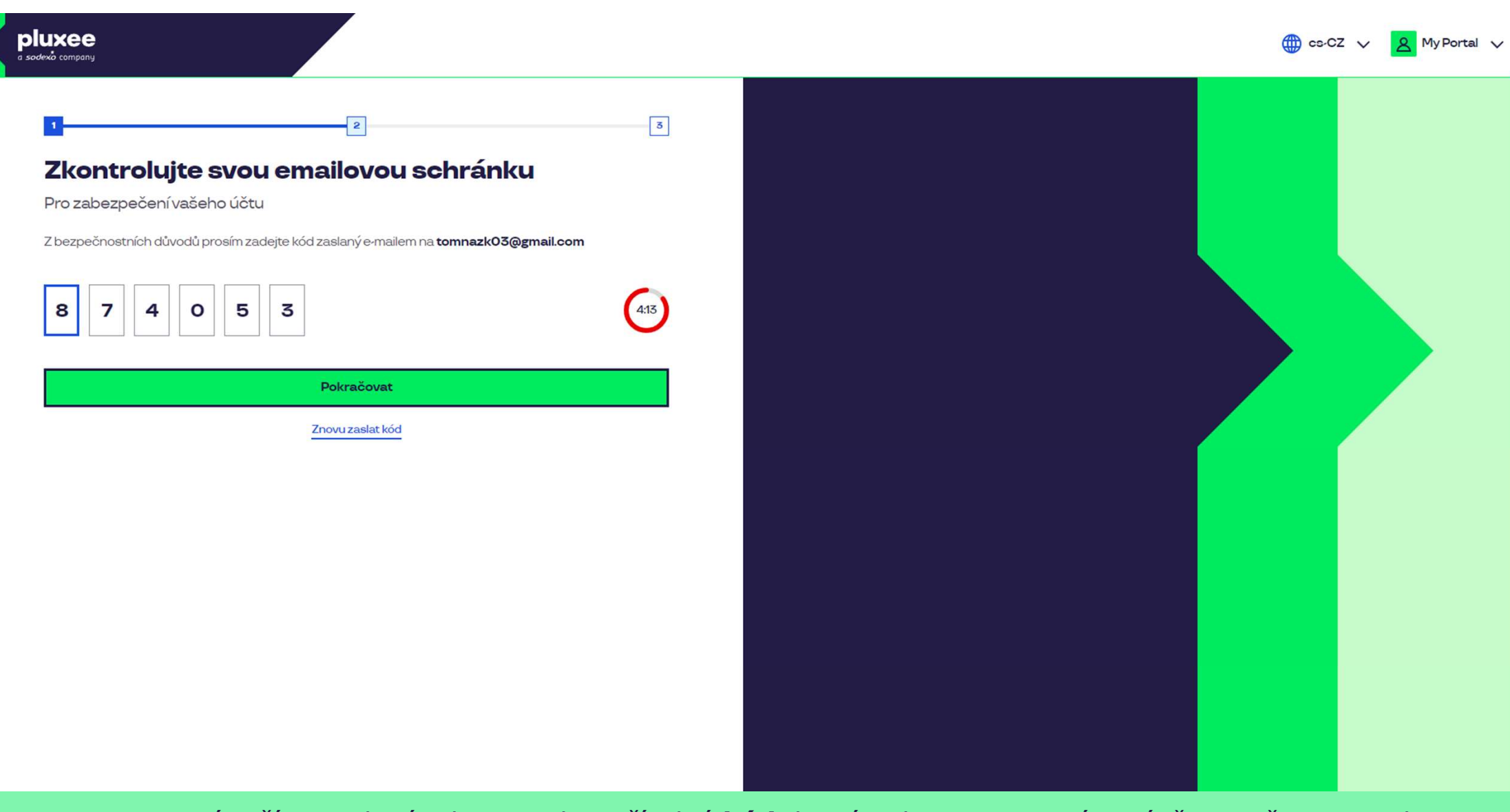

Pro potvrzení vaší e-mailové adresy zadejte číselný **kód**, který naleznete v nové zprávě ve vašem e-mailu. Poté klikněte na **"Pokračovat**".

| ≡           | M Gmail                  | Q H | ledat v poště                                                                            |                                                | 荘                        |                         | Ø | ?     | 3 |   | T  |
|-------------|--------------------------|-----|------------------------------------------------------------------------------------------|------------------------------------------------|--------------------------|-------------------------|---|-------|---|---|----|
| 1           | Nová zpráva              | ÷   | • • • • • • •                                                                            |                                                |                          |                         |   | 1 z 2 | < | > | 31 |
|             | Doručená pošta           |     | Kód pro ověření Doručená pošta ×                                                         |                                                |                          |                         |   |       | ð | ß |    |
| ☆ ©         | S hvězdičkou<br>Odložené |     | SodexoConnect <noreply@connect.sodexo.com<br>komu: mně →</noreply@connect.sodexo.com<br> | m>                                             |                          | 16:47 (před 2 hodinami) | ☆ | 3     | ¢ | : | 0  |
| ⊳<br>D<br>v | Koncepty<br>Více         |     |                                                                                          |                                                | plu                      | xee                     |   |       |   |   | -  |
| Štítl       | xy +                     |     |                                                                                          | Kód pro ověření                                |                          |                         |   |       |   |   | +  |
|             | £                        |     |                                                                                          | Pro bezpečné ověření v Pluxee Cor<br>kód:      | nnect prosím použijte ná | sledující               |   |       |   |   |    |
|             |                          |     |                                                                                          | 874053                                         |                          |                         |   |       |   |   |    |
|             |                          |     |                                                                                          | Nesdílejte s nikým tento kód.                  |                          |                         |   |       |   |   |    |
|             |                          |     |                                                                                          | Pokud jste nežádali o zaslání tohot<br>zprávu. | o kódu, prosím ignorujte | tuto                    |   |       |   |   |    |
|             |                          |     |                                                                                          | Děkujeme!                                      |                          |                         |   |       |   |   |    |
|             |                          |     |                                                                                          |                                                |                          |                         |   |       |   |   |    |

E-mail obsahující ověřovací číselný kód vypadá takto.

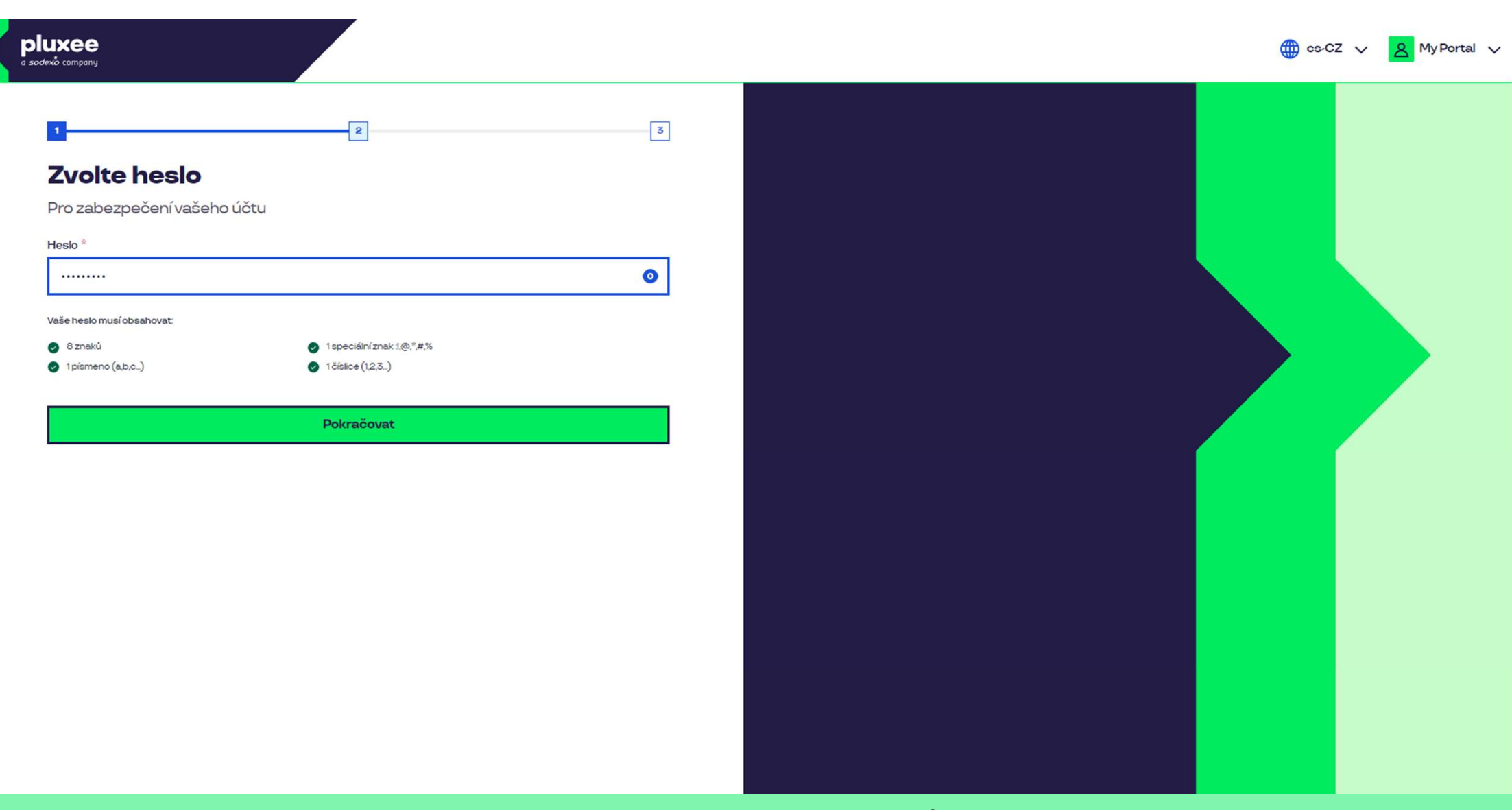

Nyní si nastavíte **nové heslo**, které bude obsahovat alespoň 8 znaků, 1 písmeno, 1 speciální znak a 1 číslo. Kliknutím na symbol "oka" své heslo uvidíte. Poté klikněte na "**Pokračovat**".

| pluxee<br>a sodexà company                                                                                                    |                                    |                                  | 🌐 cs-CZ 🗸 👔 | Y Portal V |
|----------------------------------------------------------------------------------------------------|------------------------------------|----------------------------------|-------------|------------|
| 1       2         Vaši identitu       Chcete-li zabezpečit svůj účet         Drofilové informace       3         Jméno *       1         Tom       1         Kontaktní údaje       4         Mobilní telefon *       603482 | Příjmení <sup>↓</sup><br>Nazkoušku |                                  |             |            |
| Pokra                                                                                                    | čovat                              |                                  |             |            |
| Vy                                                                                                    | plňte prosím své jméno, příjr      | mení a číslo mobilního telefonu. |             |            |

Poté klikněte na "**Pokračovat**".

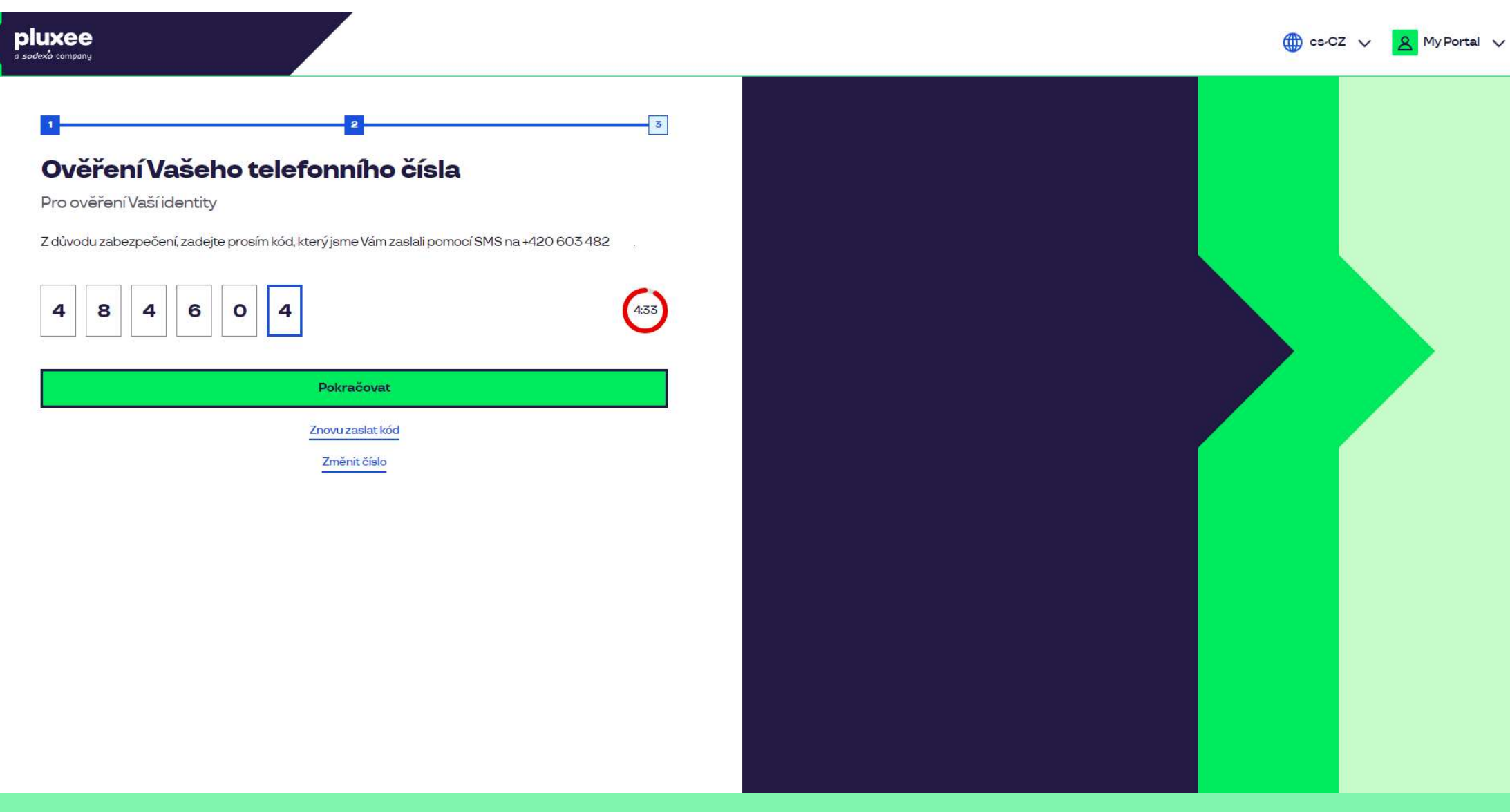

Pro ověření vašeho telefonního čísla, zadejte prosím číselný kód, který jsme vám zaslali pomocí SMS zprávy. Poté klikněte na **"Pokračovat**".

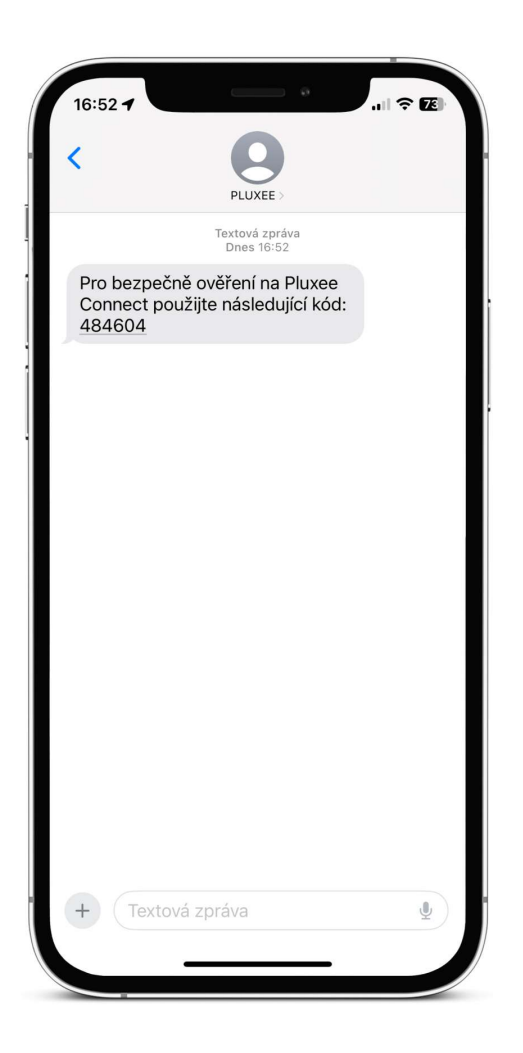

SMS s potvrzovacím číselným kódem vypadá takto.

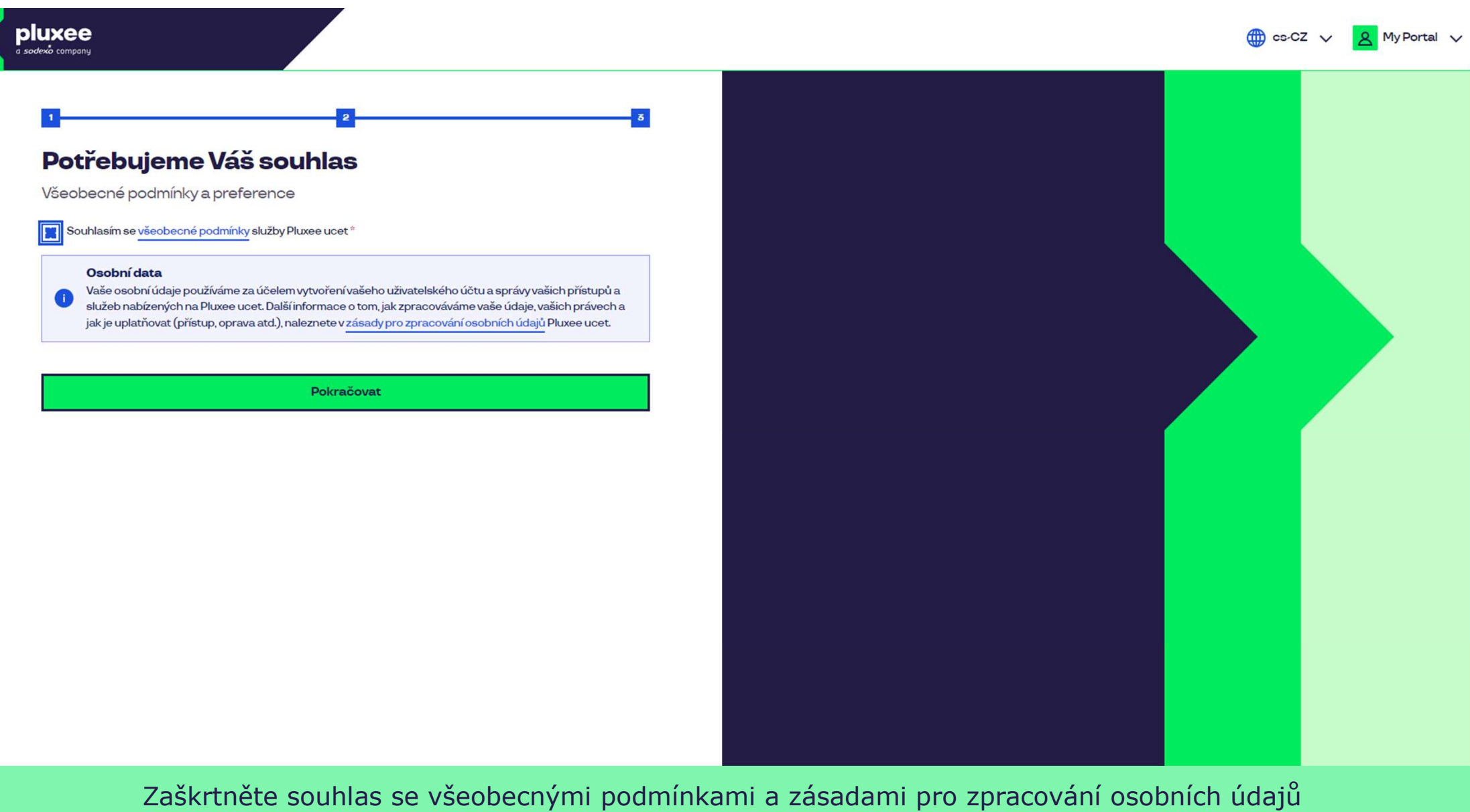

a klikněte na "**Pokračovat**".

Nevíte si rady? Kontaktujte zákaznickou linku

### Ověření pomocí karty

Zadejte číslo vaši Pluxee karty

Ověřit

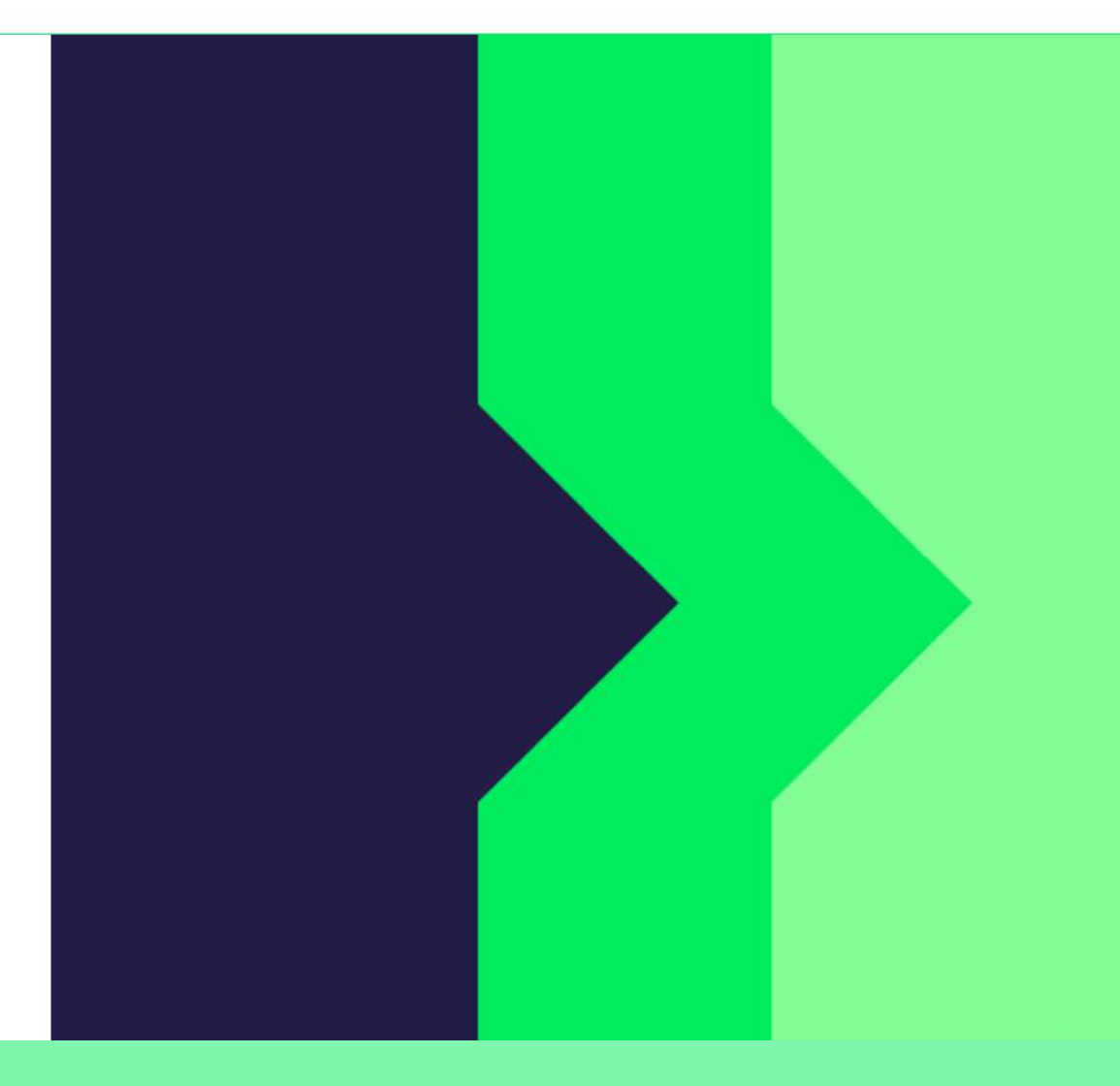

Pro ověření zadejte číslo své Pluxee karty a klikněte na "Ověřit".

Nevíte si rady? Kontaktujte zákaznickou linku

#### Ověření bezpečnostího kódu

Zadejte ověřovací kód, který jste dostali spolu s karetní zásilkou.

Bezpečnostní kód

Bezpečnostní kód

Vytvořit učet

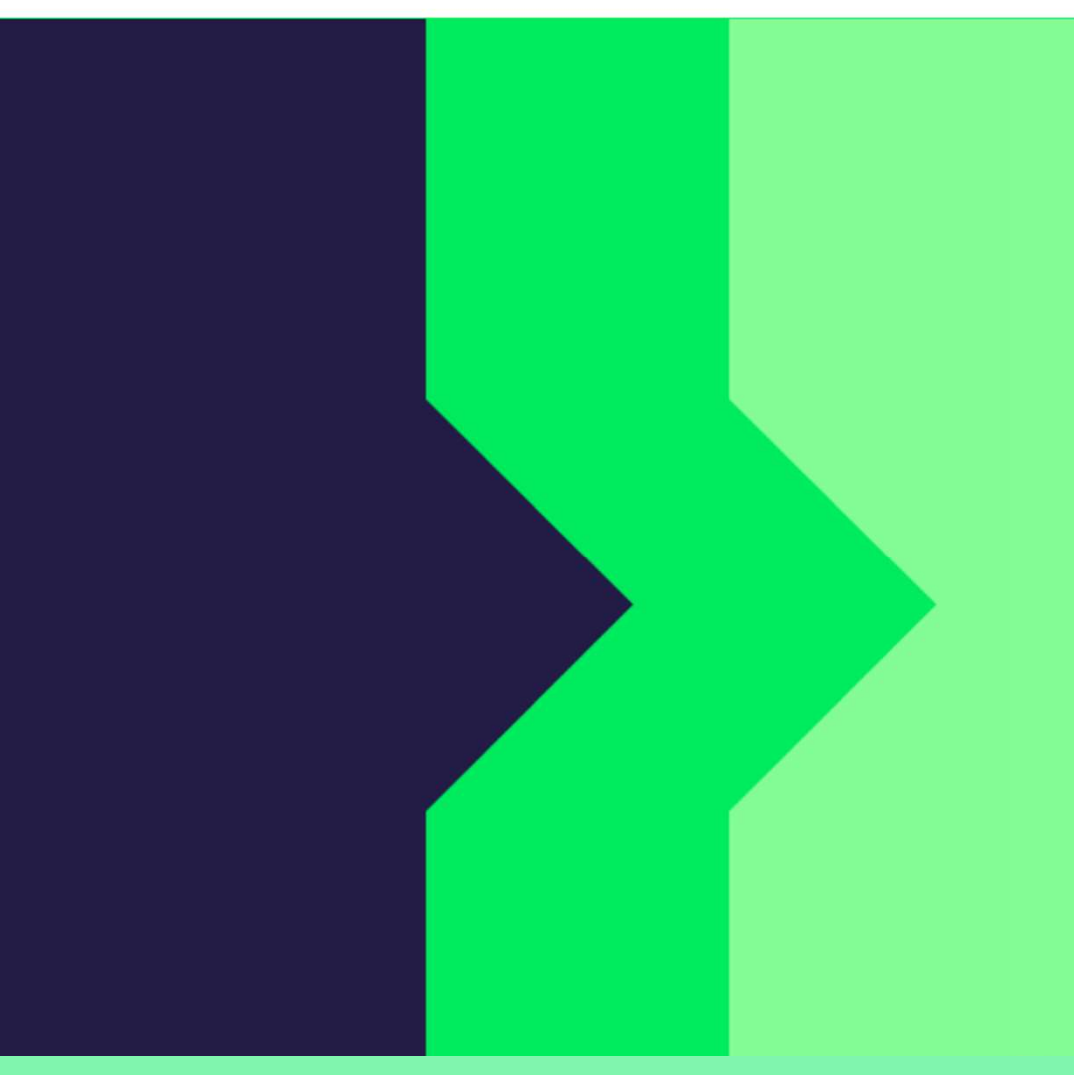

Zadejte bezpečnostní kód, který naleznete v obálce na informačním dopise vedle vaší Pluxee karty. Poté klikněte na **"Vytvořit účet**".

pluxee

Nevíte si rady? Kontaktujte zákaznickou linku

#### pluxee

#### Úspěšně jste dokončil registraci do Pluxee Connect!

Pokračovat do Pluxee účet

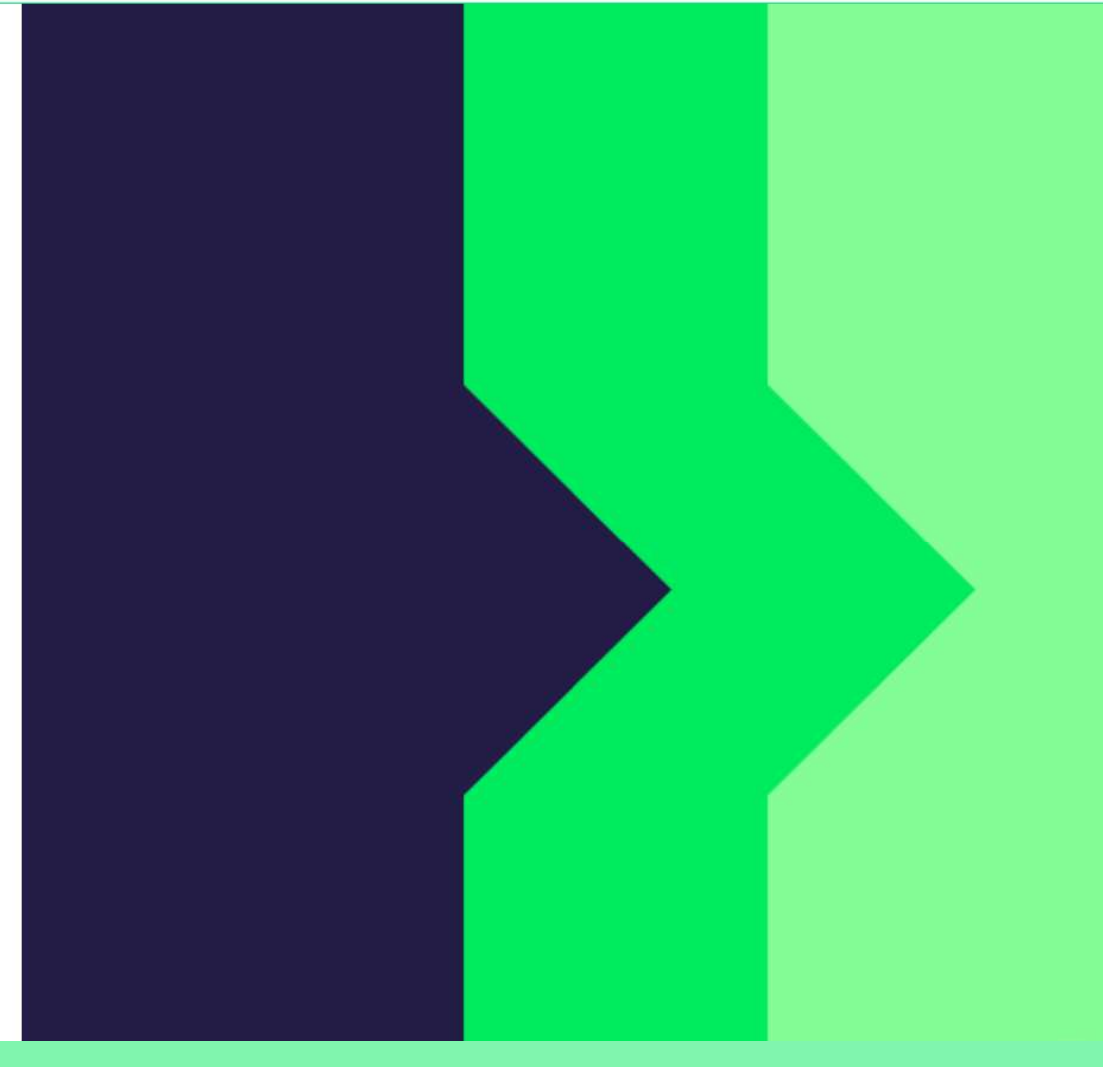

Hotovo. Registrace do Pluxee Connect je dokončena. Pokračujte do svého účtu kliknutím na **"Pokračovat do Pluxee účtu**".

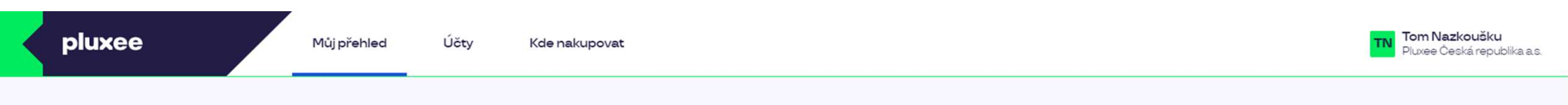

## Můj přehled

|       | Wg       Stravování         1,00 kö       Přidejte bankovní kartu                        |        | Volný čas<br>O,OO ka<br>Využití prostředků<br>Přidejte bankovní kartu |                 |
|-------|------------------------------------------------------------------------------------------|--------|-----------------------------------------------------------------------|-----------------|
|       | <ul> <li>B Sdílené prostředky</li> <li>0,00 Kö</li> </ul>                                |        |                                                                       |                 |
| PENÍZ | E ZPĚT: Získejte až 10 % z transakcí u vybraných partnerů zpět. Akce trvá od 10.1. do 3′ | .12.25 |                                                                       | registrovat teď |

#### Doporučujeme

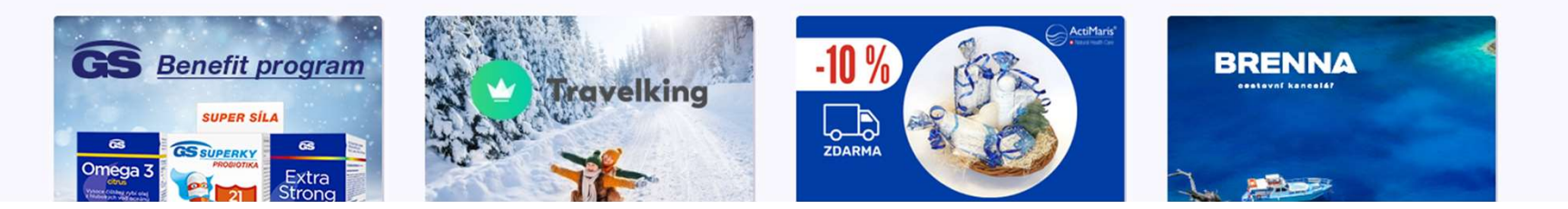

...)

4. Změna přihlašovacího e-mailu do Pluxee Cafeterie

→ pro zaměstnance, kteří neví svůj přihlašovací e-mail

- Pokud nevíte svůj přihlašovací e-mail do Pluxee
   Cafeterie, musí být v systému nastavena nová e-mailová adresa.
- Zastavte se u své asistentky, prokažte se svou ID kartou a předejte jí vaši novou e-mailovou adresu.
- Požadavek na změnu e-mailu bude předán na Pluxee administrátory, kteří provedou změnu v systému.
- Asi za 3 dny obdržíte na váš nový e-mail zprávu od Pluxee, ve které bude odkaz pro nastavení nového hesla.
- Případně se můžete s žádostí o změnu e-mailu obrátit na HR na tým odměňování a benefitů:
  - > Kontakt na HR v Kutné Hoře: Kristýna Sokolová
  - > Kontakt na HR v Pardubicích: Pavlína Černohorská
- > Změnu e-mailu nelze vyřídit e-mailem ani telefonicky.